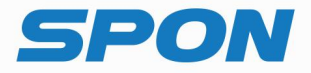

# IP NETWORK PAGING MICROPHONE Installation Manual

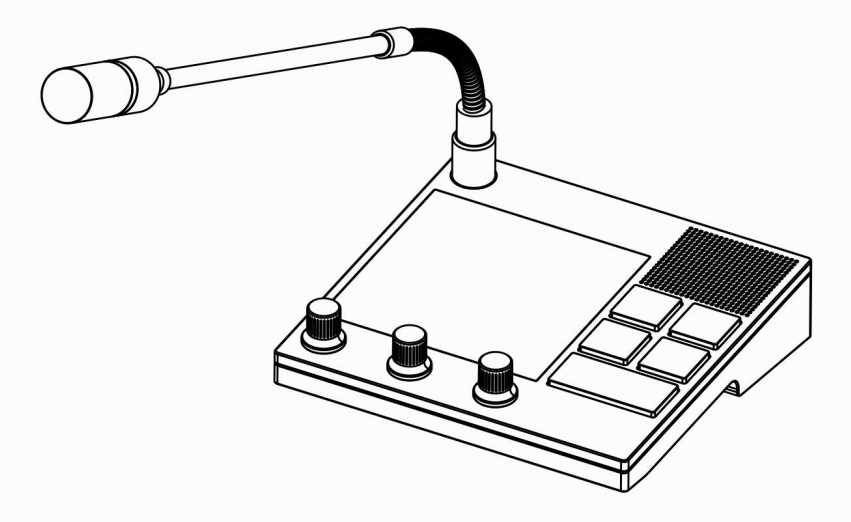

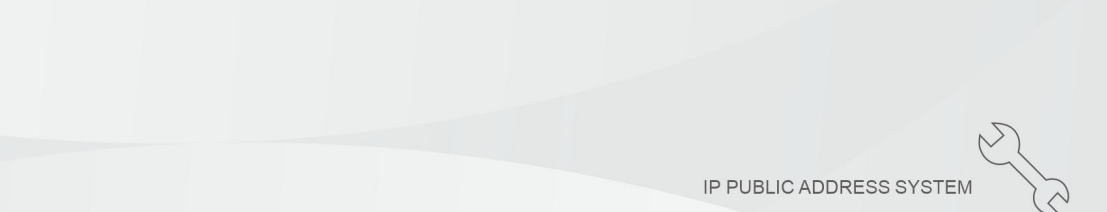

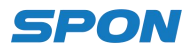

## **Description of Interface**

## [Front]

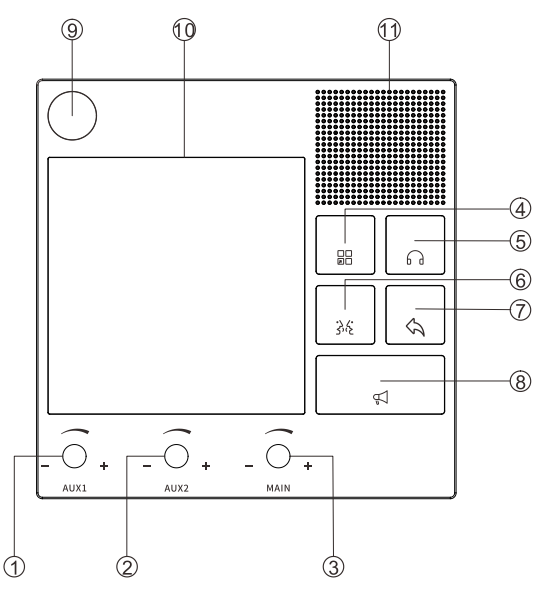

- Volume Adjustment Knob 01: adjust the volume of Aux Input 01.
- 2345678 Volume Adjustment Knob 02: adjust the volume of Aux Input 02.
- Main Volume Adjustment Knob: adjust the volume of all input channels.
- Shortcut Button: enter the functionality settings interface.
- Monitoring Button: enter the quick monitoring interface.
- Intercom Button: enter the quick intercom interface.
- **Back Button**
- PA Button: enter the quick broadcasting interface.
- (9) Gooseneck Microphone Socket
- 10 4" Touch Screen
- Loudspeaker

## [Back]

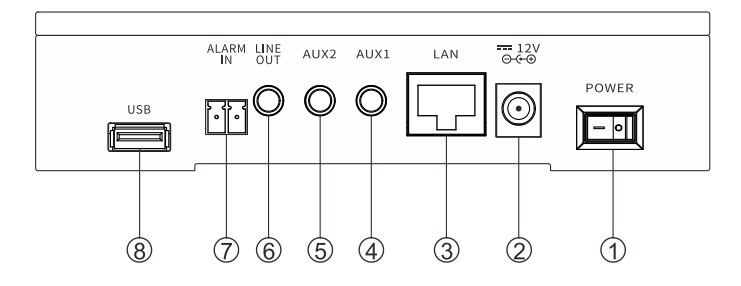

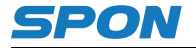

- 1 Power switch: O means turn on , - means turn off.
- 2 Power supply : DC12V/2A
- ③ RJ45 Network port
   ④ AUX1 : Used for co
- AUX1 : Used for connecting microphone
- 5 AUX2: Used for connecting microphone, telephone or computer ect.
- 6 Lin in : Used for connecting active speaker or amplifier
- $\tilde{7}$ Alarm In : Used for connecting alarm button
- (8) USB interface :Used for insert USB

### Wiring

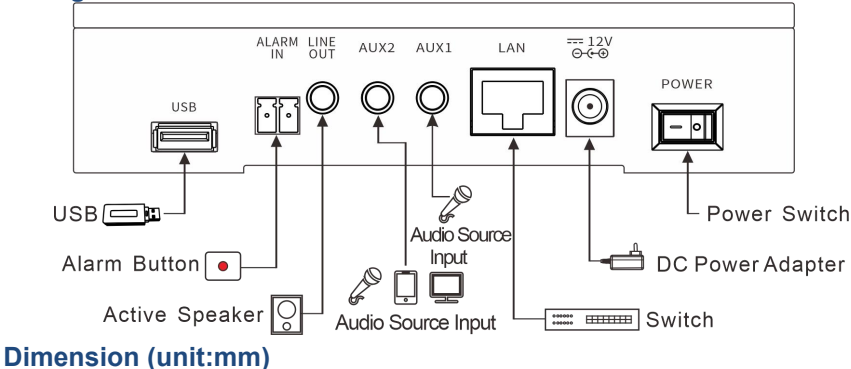

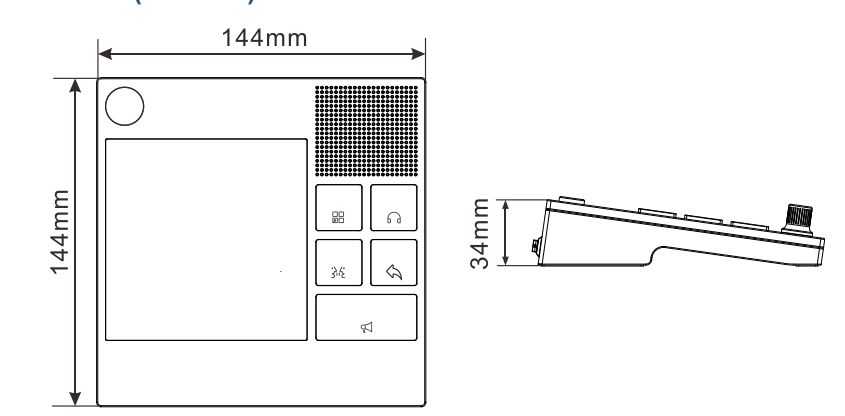

## **Specifications**

| Power supply and          |                                           |
|---------------------------|-------------------------------------------|
| Stand-by power            | DC12V/2A , ≤3W                            |
| consumption               |                                           |
| Network protocol          | TCP/IP、UDP、ARP、SIP、ICMP、IGMP、HTTP、<br>FTP |
| Network transmission rate | 10/100Mbps                                |
| Audio sampling rate、Bit   | 8Khz-44.1Khz, 16bit, 8kbps-320kbps        |

| Rate                 |                                                  |
|----------------------|--------------------------------------------------|
| Built-in amplifier   | 3W                                               |
| S/N、Frequency        | 80dB,100HZ-16KHZ                                 |
| response             |                                                  |
| Lcd Screen           | 4 inch                                           |
| Language             | English                                          |
| \Interface           | 1 RJ45 port、1 power switch、1 alarm in、2 line in、 |
|                      | 1 line out、1 USB port、1 microphone in            |
| Working temperature  | 0-45°C, ≤90%(no condensation)                    |
| and humidity         |                                                  |
| Dimension and weight | 144x144x34.10mm, 0.55kg                          |

#### Fault Exclude

| Phenomenon                                                                    | Reason and Fault Exclude                                                                                                    |
|-------------------------------------------------------------------------------|----------------------------------------------------------------------------------------------------|
| Terminal can not<br>login to the<br>server?                                   | <ol> <li>Check the server software and main control computer is<br/>normally open or not. It must close all the firewall before<br/>open the<br/>service software, (including the systemic firewall and other<br/>antivirus software).</li> <li>Check the network connection is normally working or<br/>not.</li> <li>Check the terminal IP setting. Checking the terminal ID<br/>No., server IP, local IP and gateway IP these parameters is<br/>correct or not.</li> </ol> |
| How to change<br>account and<br>password of<br>web<br>page                    | <ol> <li>Click password Configuration</li> <li>Enter your former user name and password.</li> <li>Enter your new user name and password.</li> <li>Enter again your new user name and password</li> <li>Save</li> <li>Reboot the device to take it effect.</li> </ol>                                                                                                    |
| No sound from<br>AUX1 or AUX2<br>during<br>broadcasting.                      | <ol> <li>Check whether the audio cable has already connected<br/>audio source</li> <li>Check whether AUX1 or AUX 2 has been selected or not<br/>in audio source page.</li> <li>Check whether the sound volume is 0 or not.</li> </ol>                                                                                                    |
| Failed to make a<br>offline<br>communication<br>when the device<br>is offline | <ol> <li>Check the input format of your dial pad, it shall be ID@IP</li> <li>If using method of shortcut to make a call, please check whether configuring the correct IP address and port at your web page.</li> <li>Target endpoint can not support offline communication</li> </ol>                                                                                                    |

## **Packing List**

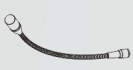

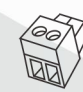

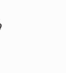

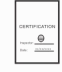

Microphone 1pce (IM-380)

(3.5-2P)

Wiring Bridge 1pce Installation

manual 1pce Certification 1pce

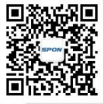

SPON Communication Technology Co., Ltd. www.spon.com.cn Service Hotline: +86-400-823-2588 Reserve the amendment right without notice

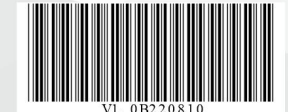

🕐 Wechat